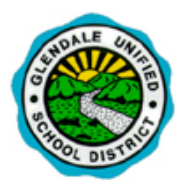

## **Q**StudentConnection Access

Q StudentConnection is GUSD's web portal designed to give students more access to their own educational information – schedule, grades, attendance, transcript, behavior, etc.

In order to access QStudentConnection, please follow the steps below:

|                                                                                                    | 1. Go to <u>stu</u>                  | dent.gusd.net (No www required)                                                                                                    |                                                                                                    |
|----------------------------------------------------------------------------------------------------|--------------------------------------|----------------------------------------------------------------------------------------------------|----------------------------------------------------------------------------------------------------|
|                                                                                                    | https://q.                           | gusd.net/production/studentportal                                                                                                    | ParentConnection Login Glendale Unified SD Pin:                                                                                                    |
|                                                                                                    | 2. Enter you<br>password<br>member a | ar 6-digit PIN #, your temporary<br>provided to you by your teacher or staff<br>and then click on the Logon button.                               | Password:                                                                                                    |
| 3. In order to use the system, it is suggested to                                                                                                    |                                      | o use the system, it is suggested to                                                                                                    |                                                                                                    |
| change your temporary password and add a                                                                                                    |                                      | our temporary password and add a                                                                                                    |                                                                                                    |
|                                                                                                    |                                      |                                                                                                    | Glendale Unified SD                                                                                                    |
| Once you are logged into Q StudentConnection, use the information<br>links on the left side of the screen to access the information you need.                        |                                      |                                                                                                    | Account Name: John Doe                                                                                                    |
| An example of the information links found on the Q Student<br>Connection home page is provided below. Not all links are available<br>for elementary school students. |                                      |                                                                                                    | Note: Enter your current password for authentication to make any changes.                                                                                                    |
|                                                                                                    |                                      |                                                                                                    | Current Password: IMPORTANT:                                                                                                    |
|                                                                                                    |                                      |                                                                                                    | Email Address:     New Password must       New Password:     be at least 5 characters       in longth     in longth                                                                           |
|                                                                                                    |                                      |                                                                                                    | Confirm Password:                                                                                                    |
|                                                                                                    | Nowc                                 |                                                                                                    | Submit Back                                                                                                    |
|                                                                                                    | News                                 | Provides any school news, or links to the School Website                                                                                          |                                                                                                    |
| *                                                                                                    | vemographics                         | Shows all contacts associated with student and their relationship                                                                                 | Once you enter your new password and confirm it                                                                                                    |
| +                                                                                                    | Contacts                             | Provides your student's classes/teachers. You can email teachers from this                                                                        | and click the <b>Submit</b> button you will receive the following message:                                                                                                    |
| +                                                                                                    | Schedule                             | screen.                                                                                                    |                                                                                                    |
| +                                                                                                    | Attendance                           | Check your student's attendance. This information is updated instantaneously.                                                                     | Update Complete                                                                                                    |
| +                                                                                                    | Assignments                          | Allows parent/guardian to check their student's class assignments. This option is only available for teachers who are using the online gradebook. |                                                                                                    |
| +                                                                                                    | Pulse                                | Allows parent to have a "dashboard" overview of child's grades/attendance                                                                         |                                                                                                    |
| +                                                                                                    | Marks                                | Check your student's grades at each marking period.                                                                                               | used to log into the system.                                                                                                    |
| +                                                                                                    | Transcript                           | Shows all grades recorded in the student's permanent transcript.                                                                                  | Additional links can be found on the                                                                                                    |
| +                                                                                                    | Grad Rqmnts                          | Shows the current graduation/promotion requirements for secondary schools and your student's progress in meeting those requirements.              | ParentConnection home page. They are:<br><u>My Account</u>   <u>Email Notifications</u>   <u>Help</u>   <u>About</u>   <u>Sign Out</u>                                                        |
| +                                                                                                    | Testing                              | Shows all District and State test scores that your student has taken.                                                                             | The <b>Account</b> link allows you to change your Password and Email Address. <b>Email Notifications</b> link allows you to                                                                   |
| +                                                                                                    | Behavior                             | Shows all behavior incidents that are associated with your student.                                                                               | subscribe to various notifications. The <b>Help</b> link gives<br>further in depth information about the system. The <b>About</b><br>link provides version number of the system. Use the Sime |
| +                                                                                                    | Health                               | Shows all Health related information that has been entered into the system.                                                                       | Out link to properly exit the system.                                                                                                    |